## I 🚥 🏯 🛛 University of Illinois System

## **Business Meals Expense Types**

The **Business Meals** expense type must be itemized on the Expense Report (ER) to distinguish the separate charges (e.g. food, tip/tax, alcohol).

| Step | Task                                                                                                    |
|------|----------------------------------------------------------------------------------------------------|
| 1.   | Click the <b>Expense Report</b> icon.                                                                                                    |
| 2.   | Complete the <b>Document Header</b> information.                                                                                                    |
| 3.   | Click <b>Continue</b> .                                                                                                    |
| 4.   | Select an <b>Expense Type</b> (e.g. Business Meals) from the menu.                                                                                                    |
| 5.   | Click Add Expense.                                                                                                    |
| 6.   | <ul> <li>Enter information in the fields under Standard Information.</li> <li>1) Click Count.</li> <li>2) Enter number of attendees at meal.</li> <li>3) Select a C-FOP from the Project menu under the Charge Code Allocations section.</li> </ul>                                                                                                    |
| 7.   | <ul> <li>Click the View/Add Itemizations icon (to the right of the Itemizations field) in the Standard Information section.</li> <li>4) Select an Expense Type from the menu.</li> <li>5) Click Add Expense.</li> <li>6) Change the amount to the portion being itemized to this expense type (the full unitemized amount will default in this field).</li> <li>7) Click Save.</li> <li>5) Repeat steps 1 through 4 for all Expense Types.</li> <li>Click the Finish Itemization button.</li> </ul> |
| 8.   | Enter a note in the <b>Notes</b> field, if necessary.                                                                                                    |
| 9.   | Click Save.                                                                                                    |
| 10.  | Repeat steps 4 through 9 to add additional <b>Expense Types.</b>                                                                                                    |
| 11.  | Attach any receipts if necessary. For more information on how to attach receipts, review the <b>Browse and Attach Receipts</b> job aid.                                                                                                    |
| 12.  | Click Submit.                                                                                                    |
| 13.  | Read the certification information, and click <b>View Policy</b> if necessary.                                                                                                    |
| 14.  | Click <b>Continue</b> .                                                                                                    |

For more information, refer to the **Create an Expense Report (ER)** job aid.